## 如何解壓檔案

若沒有解壓程式,請先下載 7.ZIP(<u>https://www.developershome.com/7-zip/</u>)並依指示安裝。

1.<倉頡字母>檔案下載後,在檔案圖示按滑鼠右鍵,畫面會彈出選單;

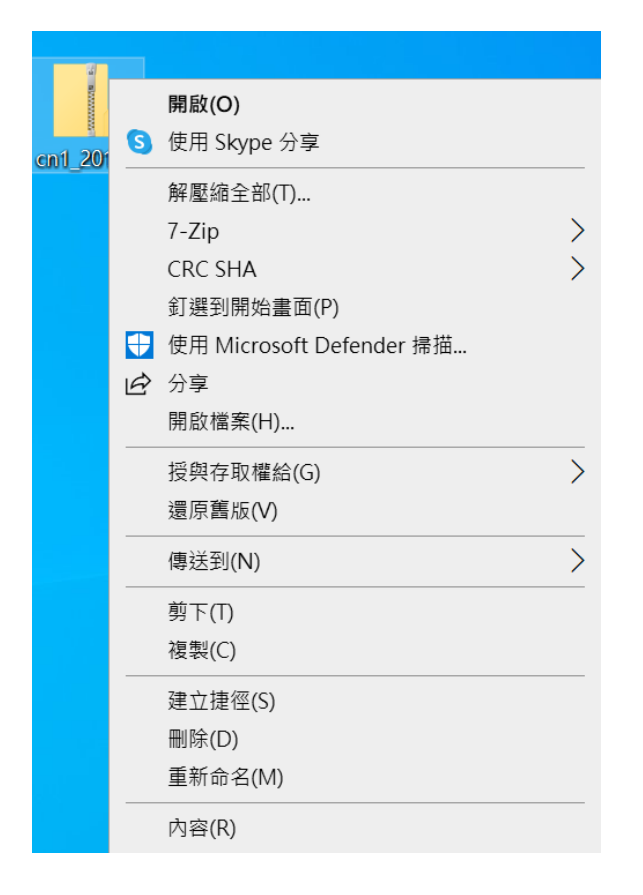

2.把滑鼠移到 7.ZIP,如圖所示,點選 extract files

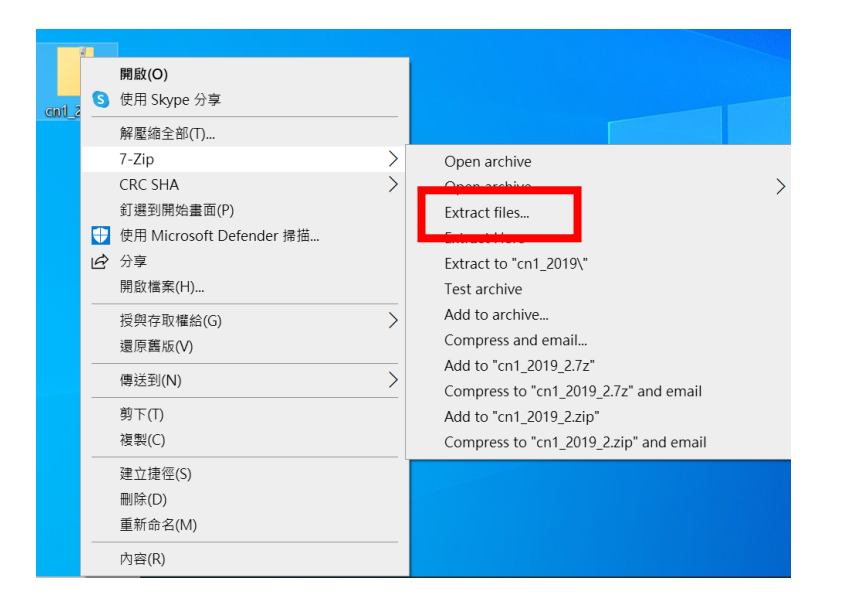

## 3. 之後會彈出一個新的視窗,如圖所示,按下<OK>:

| Extract : C:\Users\user\Desktop\cn1_2019.zip | $\times$              |
|----------------------------------------------|-----------------------|
| Extract to:                                  |                       |
| C:\Users\user\Desktop\                       | ····                  |
| ✓ cn1_2019\                                  | Password              |
| Path mode:                                   |                       |
| Full pathnames ~                             | Show Password         |
| Eliminate duplication of root folder         |                       |
| Overwrite mode:                              | Restore file security |
| Ask before overwrite                         |                       |
| $\mathbf{N}$                                 |                       |
| ОК                                           | Cancel Help           |

4.解壓成功後桌面會顯示這個資料夾;

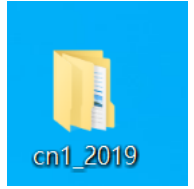

5. 滑鼠雙擊 cn1\_2019 圖示開啓, 便會出現新視窗後, 滑鼠雙擊<倉頡字母>

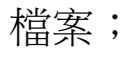

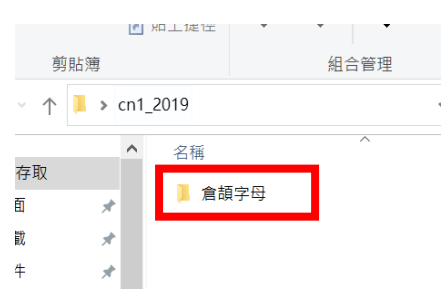

## 6. 開啓後滑鼠雙擊<倉頡字母.exe>程式

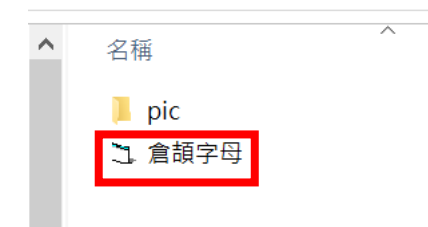

## 7. 如圖所示便成功開啓。

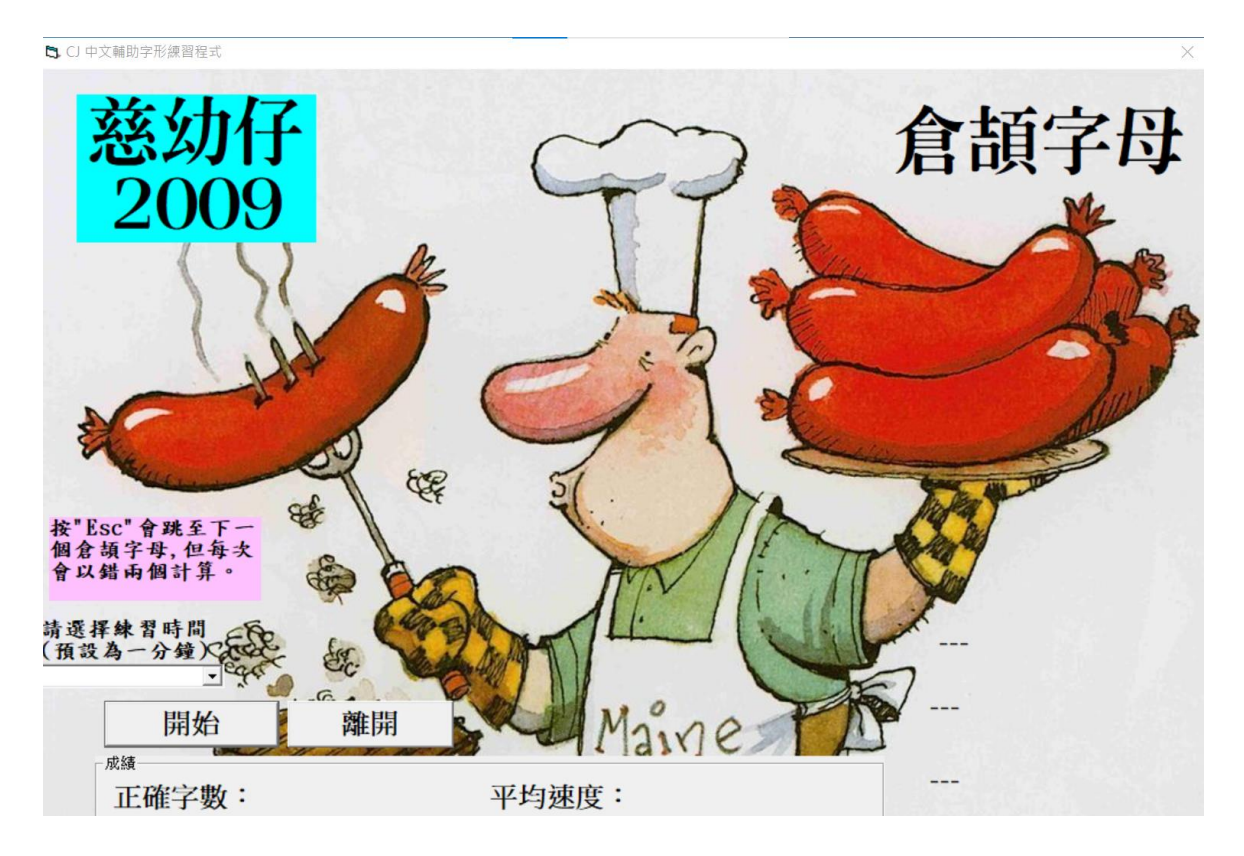

8. 同學可依老師要求設定練習時間去進行練習,而完成練習後會彈出成績。

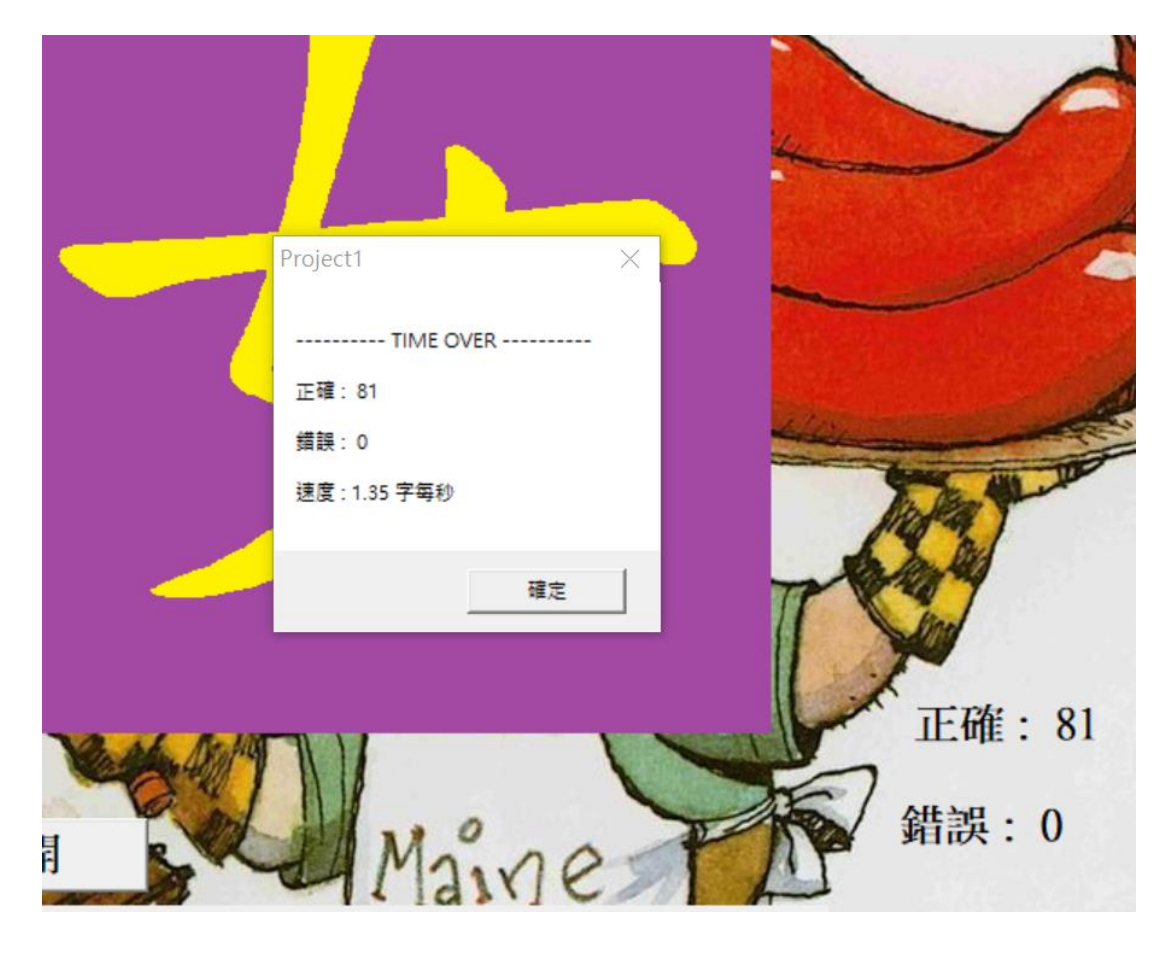